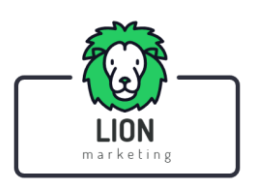

ב"ה

# <u>מדריך לעבודה עם תוכנת LIONSENDER</u>

DOWNLOAD

נכתב בלשון זכר מטעמי נוחות בלבד\*

LIONSENDER היא תוכנה המיועדת **לשליחת הודעות Whatsapp בכמות גדולה** ישירות מהמחשב.

אך מוסיפה תכונות שימושיות לביצוע **שיווק Whatsapp web** אך מוסיפה תכונות שימושיות לביצוע **שיווק** ושליחת הודעות Whatsapp למספר משתמשים ברצף.

להלן הסיבות מדוע כדאי להשתמש ב LIONSENDER - ליצירת קשר עם כל אנשי הקשר שלכם או לקוחות פוטנציאליים וביצוע שיווק Whatsapp ברמה מקצועית:

- 1. צור ושלח **הודעות בהתאמה אישית** (עם שם הנמען או "משתנים" אחרים כמו תאריך שליחה). ישירות מהמחשב שלך
  - (TXT) או CSV או מקובץ USV וייבא אנשי קשר באופן ידני או מקובץ.
  - 3. שלח הודעות Whatsapp לאנשי קשר גם אם הם לא שמורים באנשי הקשר שלך
- 4. Multi Channel) Multi Account (Multi Channel) مالان של הודעות מחשבונות 4.
   9. שונים מאותה תוכנה (הרישיון הוא לכל מחשב אך ניתן לשלוח ממספרים שונים במקביל)
  - צור באופן אוטומטי וריאציות מרובות של ההודעה שתישלח לכל אנשי הקשר כדי להימנע מחסימה של וואצאפ
    - 6. יכולת להפיק דו"ח לאחר סיום כל קמפיין (LOG)
- 7. אפשרות **לתזמן** את השליחה ולקבוע עיכוב בין ההודעות כדי למנוע חסימת המספר ע"י וואצאפ. (חשוב להקפיד גם על שאר ההמלצות – מופיעות במרוכז בסוף המדריך)
  - בהם אתה חבר Whatsapp איצ**וא של כל החברים בלחיצת כפתור** מכל קבוצת Whatsapp בהם אתה חבר. כדי לשלוח להם הודעה אישית (אפשר לשמור את הרשימה בקובץ לשימוש עתידי)
    - 9. צור ושלח הודעות Whatsapp כולל שילוב תמונות, סרטונים או קבצי 9DF
    - 10. בדיקה גורפת של מספרי טלפון עם או בלי Whatsapp תכונת 'מסנן המספרים'
- 11. כדי ליצור אינטראקציה אוטומטית עם משתמשים המגיבים להודעות שלך ולשפר את השרות אתה יכול להשתמש ב -אפליקציות של אתה יכול להשתמש ב -אפליקציות של תגובה אוטומטית (כרגע לא כלול בתוכנה הזאת) שם אפשר להגדיר לדוגמה: שלח/י את המילה 'מבצע' וקבל/י קישור עם קופון של 200 ₪ הנחה!

לפני תחילת העבודה בחרו את השפה הרצויה (עברית בקרוב!!) ואת הצבע (ערבית, אנגלית, ספרדית, צרפתית, פורטוגזית, איטלקית)

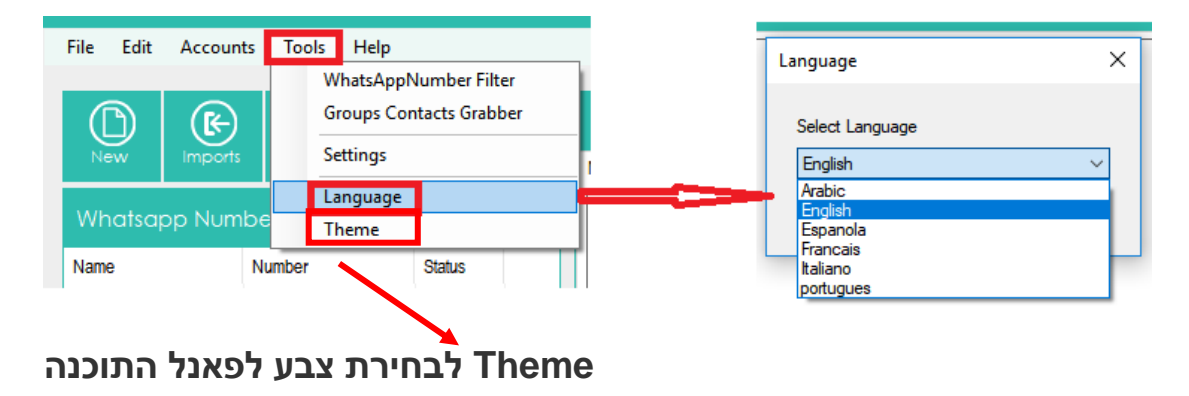

לחיצה על תפריט Tools ואז Language, כפי שמוצג בתמונה הבאה:

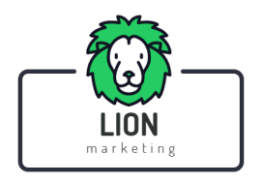

ב"ה

# הסבר על התוכנה והסעיפים במדריך:

- איך לעבוד עם התוכנה
  - <u>מאפיינים מתקדמים</u>
    - הדרכת וידאו
    - <u>טיפים נגד חסימה</u>

#### <u>איך לעבוד עם התוכנה</u>

שלב 1. ייבא או הוסף את אנשי הקשר שלך

לחץ על כפתור השמאלי העליון ב **IMPORT** - כדי לייבא את כל אנשי הקשר שלך (מקבלי ההודעה שברצונך לשלוח) יש שתי דרכים להוסיף את אנשי הקשר שלך **יבוא מקובץ** או **יבוא ידני** 

| Import   | Import f | (f)<br>rom File | (X)<br>ete |
|----------|----------|-----------------|------------|
|          | Manual   | Imports         |            |
| sapp Nur | Number   | Generator       |            |
|          |          |                 |            |

אם תלחץ על "**Import from File**" התוכנה תפתח חלון חדש בו תוכל לבחור ולייבא אנשי קשר מקובץ CSV או TXT בקבצים אלה אתה צריך להגדיר עמודה עם מספר הטלפון עם כותרת: Name או שתי עמודות עם שם ומספר (number ,name) .אפשר גם לשלב עמודות נוספות כמו: שייכות לקבוצה מסויימת / מבצע / יום בשבוע וכד'. (כרגע פעיל לטקסט באנגלית בלבד)

#### דXT או בקובץ CSV MS-DOS או בקובץ בפורמט; \*שימו לב! יש לשמור את הקובץ לישימו

| port From File        | a lanana lanan                  |            | Format of INPUT file (TXT or CSV)                                                                                                    |                                                                              |                                                                                                  |                                                                |
|-----------------------|---------------------------------|------------|----------------------------------------------------------------------------------------------------|------------------------------------------------------------------------------|--------------------------------------------------------------------------------------------------|----------------------------------------------------------------|
| mport from file       |                                 |            | Cont                                                                                                    | act File With Name a                                                         | nd Variables                                                                                     |                                                                |
| mport number from     |                                 |            | NAME                                                                                                    | NUMBER                                                                       | VARIABLE_1                                                                                       | VARIABLE_2                                                     |
|                       |                                 |            | JAMES SMITH                                                                                                    | +155665555566                                                                | 20OFF                                                                                            | Shoes                                                          |
| select file to import | Files Forma                     | at Samples | JOHN JOHNSON                                                                                                    | +155928955587                                                                | 15OFF                                                                                            | Accessories                                                    |
|                       |                                 |            | ROBERT WILLIAMS                                                                                                    | +155655583627                                                                | 10OFF                                                                                            | Accessories                                                    |
| Name                  | Numbers                         | Var1       | MICHAEL BROWN                                                                                                    | +155273338292                                                                | 15OFF                                                                                            | Accessories                                                    |
|                       |                                 |            | WILLIAM JONES                                                                                                    | +155109392921                                                                | 15OFF                                                                                            | Shoes                                                          |
|                       |                                 |            | DAVID GARCIA                                                                                                    | +155336228819                                                                | 20OFF                                                                                            | Accessories                                                    |
|                       |                                 |            | RICHARD MILLER                                                                                                    | +155664444511                                                                | 20OFF                                                                                            | Shoes                                                          |
|                       |                                 |            | JAMES SMITH; +13<br>JOHN JOHNSON; +1<br>ROBERT WILLIAMS<br>MICHAEL BROWN; +<br>WILLIAM JONES; +<br>DAVID GARCIA; +1<br>RICHARD MILLER; | 55555555555555555555555555555555555555                                       | LSOFF; Acces<br>27; 100FF; Acces<br>150FF; Acces<br>150FF; Acces<br>200FF; Acces<br>200FF; Acces | ssories<br>cessories<br>ssories<br>sories<br>sories<br>pes     |
| Insert country code t | to Number column<br>tion Cancel | ] Import   | When the file contains 2 colur<br>columns as a contact number<br>number.<br>Note that in addition to the nar<br>VARIABLES!             | nns it will consider the<br>if the file contains onl<br>me and contact numbe | e first column as C<br>y 1 column it will<br>ers you can add u                                   | Contact name and s<br>be considered as a<br>up to 5 ADDITIONAL |
|                       |                                 |            |                                                                                                    |                                                                              |                                                                                                  |                                                                |

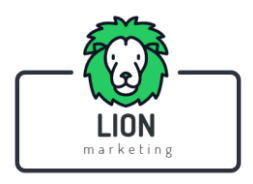

אם אתה מייבא אנשי קשר עם שם, מספר ומשתנים נוספים **(VARIABLES)** תוכל ליצור הודעות בהתאמה אישית עם "נתונים" שנלקחו אוטומטית מהקובץ המיובא. אם ברצונך לייבא קובץ עם מספר משתנים, זו **דוגמה** לפורמט של קובץ ה txt - או csv שימוש:

> NAME; NUMBER; VARIABLE\_1; VARIABLE\_2 JAMES SMITH; +15566555566; 200FF; Shoes JOHN JOHNSON; +155928955587; 150FF; Accessories ROBERT WILLIAMS; +155655583627; 100FF; Accessories MICHAEL BROWN; +155273338292; 150FF; Accessories WILLIAM JONES; +155109392921; 150FF; Shoes DAVID GARCIA; +155336228819; 200FF; Accessories RICHARD MILLER; +155664444511; 200FF; Shoes

> > כפי שאפשר לראות, כל השדות חייבים להיות מופרדים על ידי";"

#### דוגמה לשימוש ב'משתנים' בהודעות: VARIABLES

לדוגמה, אתה יכול ליצור קובץ בפורמט כמו זה כדי לשלוח תזכורת לפגישה ללקוחות שלך (המשתנה יהיה יום השבוע) :\*כרגע באנגלית בלבד **אבי ;972529938280; ;יום שני** שמואל ;972009938280 **;יום שלישי** ואז בהודעה תוכל להשתמש בתג **[Var1]**כדי לתזכר את יום הפגישה .כמו בתמונה:

| NHATSEN  | NDER 5.0 (P | RO VERSI  | ON)     |        |                                                              |
|----------|-------------|-----------|---------|--------|--------------------------------------------------------------|
| File Edi | t Accounts  | Tools H   | lelp    |        |                                                              |
| New      | Imports     | Exports   | Clear   | Delete | Message <u>EMOJI</u> <b>B</b> 2 & Ado                        |
| Whats    | app Numbe   | ers(1)    |         |        | Hello [[fullname]].<br>your appointment is for next [[VAR1]] |
| Name     | Number      | Status    | Var1    |        | Bye!                                                         |
| () John  | +1938290009 | 928 Pendi | ng Mono | day    |                                                              |
|          |             |           |         |        |                                                              |

אם תלחץ על **ייבוא ידני** – **Manual Import** התוכנה תפתח חלון בו תוכל להוסיף ידנית את אנשי הקשר שלך ולהזין שם ומספר נייד (או מספרי טלפון נייד בלבד).

לאחר הוספת אנשי קשר לחץ על Import

| Manual Import                                                 | ×                                                                                                |
|---------------------------------------------------------------|--------------------------------------------------------------------------------------------------|
| Manual Import<br>Enter mobile number , one nu                 |                                                                                                  |
| Enter mobile numbers                                          |                                                                                                  |
| John, +184902223932                                           | ~                                                                                                |
| Buy now the PRO version<br>You can name by enter name<br>Name | to copy and paste multiple numbers in BATCH mode<br>e comma then mobile (name_number)<br>Numbers |
| John                                                          | 184902223932                                                                                     |
|                                                               | Total:1 Duplication:0                                                                            |
| Remove duplication                                            | Cancel Import                                                                                    |

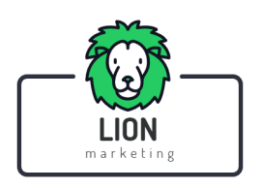

ב"ה

#### שלב 2. נסח את ההודעה

**MESSAGE** - עכשיו אתה יכול להתחיל להקליד את ההודעה שתישלח לאנשי הקשר שלך (בקטע המרכזי של המסך)

|               |                                                                                                    |                         |                                                                    |                               |                      |                | ſ             |                   |
|---------------|----------------------------------------------------------------------------------------------------|-------------------------|--------------------------------------------------------------------|-------------------------------|----------------------|----------------|---------------|-------------------|
| WHAISE        | NDER [Free Version]                                                                                                    |                         |                                                                    |                               |                      |                | l             | <u>-   ''   ×</u> |
| File Ed       | it Help                                                                                                    |                         |                                                                    |                               |                      |                |               |                   |
| (D)<br>New    | Imports Exports C                                                                                                    | lear Delete             | MESSAGE<br>Message 1 Message 2 Me                                  | Add Me                        | ssage Delete Message | Numbers Filter | Croup Grabber | Settings          |
| Whats<br>Name | app Numbers (0)<br>Number                                                                                                    | Status                  | Hello [[firstname]] [[las<br>how are you?<br>Call me at +189211443 | stname]]<br>21                | ^                    | SENDING LOG    |               | Bŵ                |
|               | Manual Import                                                                                                    |                         | ×                                                                  |                               |                      |                |               |                   |
|               | Manual Import<br>Enter mobile numbers one numb<br>Enter mobile numbers<br>Machel, +333453884321<br>Mana, -333885434222<br>John, +333381288432<br>Mr. Lee, +333334599211<br>Buy now the PRO version to co | er per line             | umbers in BATCH mode                                               | - <u>Full Name</u> , First Na | v J                  |                |               |                   |
|               | You can name by enter name cor                                                                                                    | mma then mobile (name , | number)                                                            |                               |                      |                |               |                   |
|               | Name                                                                                                    | Numbers                 |                                                                    | Documents\kantoplayer.jpg     |                      |                |               |                   |
|               | Michel                                                                                                    | 393453884321            |                                                                    |                               |                      |                |               |                   |
|               | Maria                                                                                                    | 393885434222            |                                                                    |                               |                      |                |               |                   |
|               | John                                                                                                    | 393981288432            |                                                                    |                               |                      |                |               |                   |
|               |                                                                                                    |                         |                                                                    |                               |                      |                |               |                   |

תוכל ליצור גם "גרסאות" שונות של ההודעה כך שאנשי הקשר שלך לא יקבלו את אותו טקסט זה עוזר למניעת חסימה וזיהוי כספאם.

וכו' message 3 פשוט לחץ על כפתור message 2 כדי ליצור גרסה חדשה להודעה. וכן

| File Edit H | Help        |          |                                  |                                         |                 |               |          |
|-------------|-------------|----------|----------------------------------|-----------------------------------------|-----------------|---------------|----------|
|             |             |          | MESSAGE                          | Add Message Delete Message              |                 | Croup Grapher | Ç.       |
|             | Lepons -    | Delete   | Message 1 Message 2 Message 3 Me | ssage 4                                 | Training is the | Group Grubber | Serrings |
|             |             |          | wessage with same saming [       |                                         | SENDING LOG     |               | ЫÜ       |
| Name        | Number      | Status ^ | Differe                          | nt way of                               |                 |               |          |
| (DN/A       | +9613127664 | Pending  | messag                           | e to avoid                              |                 |               |          |
| () N/A      | +9613127665 | Pending  | ha                               | nned                                    |                 |               |          |
| () N/A      | +9613127666 | Pending  |                                  |                                         |                 |               |          |
| () N/A      | +9613127667 | Pending  |                                  |                                         |                 |               |          |
| ()N/A       | +9613127668 | Pending  |                                  |                                         |                 |               |          |
| () N/A      | +9613127669 | Pending  |                                  |                                         |                 |               |          |
| () N/A      | +9613127670 | Pending  |                                  |                                         |                 |               |          |
| () N/A      | +9613127671 | Pending  |                                  |                                         |                 |               |          |
| () N/A      | +9613127672 | Pending  |                                  | ~                                       |                 |               |          |
| () N/A      | +9613127673 | Pending  |                                  | New Database Landson Destantion         |                 |               |          |
| ( N/A       | +9613127674 | Pending  |                                  | II Name First Name Last Name Handom tag |                 |               |          |
| ( N/A       | +9613127675 | Pending  | 1980.0                           |                                         |                 |               |          |
| UN/A        | +9613127676 | Pending  | Files                            |                                         |                 |               |          |
| () N/A      | +9613127677 | Pending  |                                  |                                         |                 |               |          |
| () N/A      | +9613127678 | Pending  | Select file:                     |                                         |                 |               |          |
| () N/A      | +9613127679 | Pending  |                                  |                                         |                 |               |          |
| () N/A      | +9613127680 | Pending  |                                  |                                         |                 |               |          |
| () N/A      | +9613127681 | Pending  |                                  |                                         |                 |               |          |
| () N/A      | +9613127682 | Pending  |                                  |                                         |                 |               |          |
| ⊡ N/A       | +9613127683 | Pending  | Advanced sending Settings        |                                         |                 |               |          |
| <b>A</b>    |             | V        | ]                                |                                         |                 |               |          |

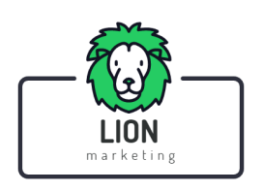

הוספת סמלים ועיצוב ההודעות

הוספת סמידים ועיצוב החודעות בחלון ההודעה יש אפשרות להוסיף Emoji וכן כפתורים שימושיים אחרים (הדגשת טקסט וכד')

|                                      |                                                                            |                                        |             |                    |                           |               |            |                  |             |                                                                                                    |                                                                                                    |                                              | - 🗆 ×    |
|--------------------------------------|----------------------------------------------------------------------------|----------------------------------------|-------------|--------------------|---------------------------|---------------|------------|------------------|-------------|----------------------------------------------------------------------------------------------------|----------------------------------------------------------------------------------------------------|----------------------------------------------|----------|
| File Edit Acc                        | ounts Tools Help                                                           | 1                                      |             |                    |                           |               |            |                  |             |                                                                                                    |                                                                                                    |                                              |          |
| New Imp                              | ports Exports (                                                            | Clear                                  | X<br>Delete | MESSA<br>Message 1 | EMC                       | B 1           | S. Add M   | essage De        | ete Message | Numbers Filt                                                                                                    | er Group Grabber                                                                                                    | Accounts                                     | Settings |
| Whatsapp N                           | lumbers(4)                                                                 |                                        |             | בדיקה}}            | נשמע? <mark> אהלן </mark> | hɒ}}[[fullnam | ne]]       |                  | ^           | Sending I                                                                                                    | .og                                                                                                    |                                              | Βŵ       |
| Name<br>✓ elchai<br>✓ shira<br>✓ ♦♦♦ | Number<br>+972542012000<br>+972525553139<br>+972543029945<br>+972546760637 | Status<br>Sent<br>Sent<br>Sent<br>Sent | Var1        |                    |                           |               |            |                  |             | 05:40:25>Wait<br>05:40:35>Suc<br>05:40:36>Wait<br>05:40:44>Suc<br>05:40:45>Wait<br>05:40:53>Suc<br>05:40:54>Wait<br>05:40:54>Wait<br>05:41:00>Suc | for:1 Seconds<br>tessful sending to: 97254<br>for:2 Seconds<br>tessful sending to: 97252<br>for:2 Seconds<br>to:2 Seconds<br>to:2 Seconds<br>for:1 Seconds<br>to: 97254 | 12012000<br>15553139<br>13029945<br>16760637 |          |
|                                      |                                                                            |                                        |             | Spintax            | Variables                 | Full Name     | First Name | Last Name        | Random Tag  | 1                                                                                                    |                                                                                                    |                                              |          |
|                                      |                                                                            |                                        |             | Attach             | Files & Ph                | otos          | Add        | iles or photo    | s Clear     |                                                                                                    |                                                                                                    |                                              |          |
|                                      |                                                                            |                                        |             | File Name          |                           | Туре          | Caption    |                  |             |                                                                                                    |                                                                                                    |                                              |          |
|                                      |                                                                            |                                        |             | -                  |                           |               |            |                  |             |                                                                                                    |                                                                                                    |                                              |          |
| <                                    |                                                                            |                                        | >           | Advanced S         | ending Settings           |               |            | $\triangleright$ | send        |                                                                                                    |                                                                                                    |                                              |          |

יש גם אפשרות ל: "**Spin Tax**" כפתור זה יאפשר לך להגדיר מערך של מילים בעלות אותה משמעות או מילים נרדפות (למשל: שלום, אהלן, היי) וכשתשלח את ההודעה, התוכנה תשתמש בהן באופן אקראי. בדרך זו התוכנה תשלח באופן אוטומטי הודעות שונות ותצמצם את הסיכון לחסימה

| MESSAGE <u>Emoji</u> B                    | 1 S. Add Messa                     | ge Delete Message                           | Ŷ                              | - 84                                |                          |     |
|-------------------------------------------|------------------------------------|---------------------------------------------|--------------------------------|-------------------------------------|--------------------------|-----|
| Message 1                                 |                                    |                                             | Numbers Filter                 | Group Grabber                       | Accounts                 | Set |
| {{Buongiorno Salve Ciao}}                 | •                                  | ^                                           | Sending Log                    |                                     |                          | B   |
| 9                                         | SpinTax Generator                  |                                             |                                |                                     |                          | x   |
|                                           | Text1                              | Text2                                       | Text3                          | Text4                               |                          | _   |
|                                           | Text5                              | Text6                                       | Text7                          | Text8                               |                          |     |
|                                           | Text9                              | Text10                                      | Text11                         | Text12                              |                          |     |
| <u>Spintax</u> <u>Variables</u> <u>Fu</u> | Text13                             | Text14                                      | Text15                         | Text16                              |                          |     |
| Attach Files & Photos<br>File Name Type   | Generated Spintax                  |                                             |                                |                                     |                          |     |
|                                           |                                    |                                             |                                |                                     |                          |     |
|                                           |                                    |                                             |                                |                                     |                          |     |
|                                           |                                    | Close                                       | Сору                           | Add                                 | to Message               |     |
|                                           | Spintax select a result will be He | random word from an<br>ello or Hi or Hey. y | array exmaple<br>ou can create | e {{Hello Hi Hey<br>Spintax using S | <pre>}} the pintax</pre> |     |
| Turbo Mode (No Files)                     |                                    |                                             |                                |                                     |                          |     |

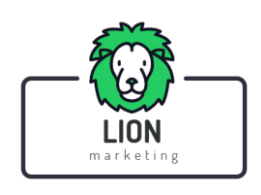

| Bulk Whatsap<br>File Edit A                                                                                                    | op Sender 5.2<br>.ccounts Tools Help                                                                                                    | 5                                      |      |                                                                                                    |                                                                          |                | License valid unti <sup>7</sup> 22 2099 מרץ                                                                                                    | - • ×             |
|----------------------------------------------------------------------------------------------------|----------------------------------------------------------------------------------------------------|----------------------------------------|------|----------------------------------------------------------------------------------------------------|--------------------------------------------------------------------------|----------------|----------------------------------------------------------------------------------------------------|-------------------|
| Name<br>Vindisappo<br>Name<br>Vindisappo<br>Name<br>Vindisappo<br>Vindisappo | Imports         Imports           Numbers(4)         Number           +972542012000         +97252553139           +9725243029945         +972543029945           +972543029945         +972543029945 | Status<br>Sent<br>Sent<br>Sent<br>Sent | Var1 | MESSAGE     EMOLI     B       Message 1     [[[np*:rang1]xn]x][xn]]     [[[[np::rang1]xn]x]]xn]))[[[[nn]       Sources     Variables     Full Na       Attoach Files & Photos     File Name     Type       File Name     Type | 7 S. Add Message<br>Iname]]<br>me First and Last<br>Add files of<br>Cast | Delete Message | 19 John Printer Course Course | Accounty Setting: |
|                                                                                                    |                                                                                                    |                                        |      |                                                                                                    |                                                                          |                | את ההודעה                                                                                                    | <b>ולב 3</b> שלח  |

ניתן **לצרף קובץ** להודעה (תמונה/תמונות, מסמכים או קובץ וידאו) ולשלוח עם ההודעה.

כאשר כל אנשי הקשר נטענו וההודעה מוכנה, פשוט לחץ על כפתור SEND < למטה. לאחר לחיצה על כפתור SEND, התוכנה תפתח את החלון הבא:

| Account Switcher                                                    | × |
|---------------------------------------------------------------------|---|
| What do you want to do?                                             |   |
| Send from new fresh session (Require Login)                         |   |
| <ul> <li>Send from saved accounts (do not require login)</li> </ul> |   |
| Mio $\checkmark$                                                    |   |
| O Rotate between accounts                                           |   |
| ₩ Mio<br>₩ mio2                                                     |   |
| Switch account after 20 👘 messages                                  |   |
| Cancel OK                                                           |   |

אתה יכול לשלוח מ'הפעלה חדשה' (new fresh session) או לשלוח מחיבור whatsapp קודם (שנשמר) ניתן גם לשלוח הודעות **מחשבונות WhatsApp ששמורות במערכת** (למשל 20 הודעות לכל חשבון) כדי להוסיף את חשבונות הwhatsapp שלכם צריך ללחוץ על **ACCOUNTS** (ראה בתמונה הקודמת מוקף בעיגול צהוב) שם להכניס את שם החשבון (באנגלית) למשל: aviv לאחר הוספת השם התוכנה תפתח את מסך ההתחברות לQR ולאחר החיבור החשבון ישמר במערכת.

web.whatsapp.com התוכנה תפתח באופן אוטומטי את "new fresh session" התוכנה תפתח באופן אוטומטי את WhatsApp בגוגל כרום ותראה את קוביית הקוד QR לסריקה > סרוק את הקוד עם הסורק בתוך ה WhatsApp בטלפון שלך וזמן קצר לאחר מכן, הודעת ה- Whatsapp

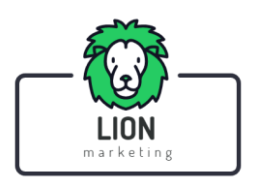

#### מאפיינים מתקדמים

**ל LIONSENDER -**יש ממשק משתמש פשוט ואינטואיטיבי מאוד בו כל הכלים הם בהישג ידכם: (בקרוב סרטון בעברית!!)

| New In<br>Whatsapp | oo Exporti Diear D<br>Numbe                      | Message 1 Message 1 Group Group                                         | ser Settings            |
|--------------------|--------------------------------------------------|-------------------------------------------------------------------------|-------------------------|
| Name               | Imports from file<br>manual or genera<br>numbers | Add more messages<br>with different writing<br>way to avoid<br>blocking | Adavnced se<br>setting: |
|                    |                                                  | Whatsapp conta<br>grabber                                               | act                     |
|                    |                                                  | EMOJI B / & Full Name Port Name Last Name Random tag                    |                         |
|                    |                                                  | Select file:                                                            |                         |

בנוסף לפונקציות הבסיסיות שכבר הוסברו כמו ייבוא אנשי קשר ויצירת הודעה בהתאמה אישית ישנם **תכונות והגדרות מתקדמות** מעניינות נוספות בתוכנה.

"ייצור מספרי נייד" -Number Generator תוכלו 'ליצור' מספרי טלפון ניידים כדי לנסות להגיע אליהם (יתכן וזה אסור על פי חוק הספאם) צריך להגדיר *'מספר מתחיל'* והתוכנה 'תייצר' את כל המספרים כפי שתוכלו לראות בתמונות למטה. (התוכנה מוסיפה אוטומטית מספרים לפי הסדר)

| bolk whatsupp school 3.2                                                                                                    |                                                                              |                                                                                         | License valid untill:22 2099 מרץ 💷 📃                                                                                                    |
|----------------------------------------------------------------------------------------------------|------------------------------------------------------------------------------|-----------------------------------------------------------------------------------------|----------------------------------------------------------------------------------------------------|
| File Edit Accounts Tools File Edit Accounts Tools New Bulk New Groups Posting Import Numbers Import Message Export Numbers Save Message Exit 20 Exit 31                                                                                                    | Help From Files Manual Status Status Var1 O Pending 9 Pending                | MESSAGE EMOJI B / ב Add Message Delete Message<br>Message 1<br>{{חר נשתע? אחלין בד"קח]} | P Numbers Filter Group Grabber Accounts Setting Setting Setti |
| ulk Whatsapp Sender 5.2<br>File Edit Accounts Tools                                                                                                    | felp                                                                         |                                                                                         | ס איז איז איז איז איז איז איז איז איז איז                                                                                                    |
| New Imports Exports                                                                                                    | Clear Delete                                                                 | MESSAGE EMOJI B / & Add Message Delete Messa<br>Message 1                               | ge Y Katalan Katalan Kata                                                                                                    |
| Whatsapp Numbers(23)           Name         Number           Selchai         +97254201200           Shira         +97254201200           NA         +97254201200           NA         +97254201200           NA         +97254201200           NA         +97254201200           NA         +97254201200           NA         +97254201200           NA         +97254201200           NA         +97254201200           NA         +97254201200 | Status Va ^<br>0 Pending<br>9 Pending<br>1 Pending<br>2 Pending<br>3 Pending | {{חוק אראראראראראראראראראראראראראראראראראראר                                            | Sending Log         En           05:40:25:Wat for:1 Seconds         05:40:35:Successful sending to: 972542012000           05:40:35:Successful sending to: 972525553139         05:40:45:Wat for:2 Seconds           05:40:35:Successful sending to: 97254302945         05:40:55:Successful sending to: 97254302945           05:40:35:Successful sending to: 972546760837         05:41:05:Successful sending to: 972546760837                                                                                                    |

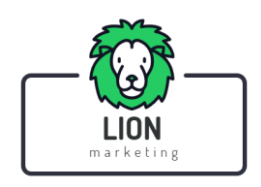

שליפת מספרים מקבוצה - Grab Contact :תכונה זו תאפשר לך לשלוף את כל אנשי הקשר מקבוצת וואצאפ שנבחרה .פשוט פתח את Whatsapp סרוק את קוד ה QR - מהטלפון שלך, בחר בקבוצה והתוכנה תחלץ את כל אנשי הקשר. כל אנשי הקשר יופיעו בחלון "Grab Contact" כפי שתוכל לראות בתמונה הבאה.

|             |                   | License valid untill:22 2099 מרץ 💶 🗖 🗙 |                                                                  |                                              |
|-------------|-------------------|----------------------------------------|------------------------------------------------------------------|----------------------------------------------|
| File Edit A | counts Tools Help | í.                                     |                                                                  |                                              |
|             | <b>(</b> )        |                                        | MESS/ Grabber —                                                  |                                              |
| New In      |                   | Clear Delete                           | Message Contact Grabber<br>{{ Grab Contacts from selected groups | Open<br>Whatsapp                             |
| Name        | Number            | Status Va ^                            | Grab Contacts                                                    | 05:40:25>Wait for:1 Seconds                  |
| Delchai     | +072542012000     | Pending                                |                                                                  | 05:40:35>Successful sending to: 972542012000 |
| Chentar     | +9725255553139    | Pending                                |                                                                  | 05:40:44>Successful sending to: 972525553139 |
| (DN/A       | +972542012000     | Pending                                |                                                                  | 05:40:45>Wait for:2 Seconds                  |
| () N/A      | +972542012001     | Pending                                |                                                                  | 05:40:554>Wait for:1 Seconds                 |
| () N/A      | +972542012002     | Pending                                |                                                                  | 05:41:00>Successful sending to: 972546760637 |
| () N/A      | +972542012003     | Pending                                |                                                                  |                                              |
| () N/A      | +972542012004     | Pending                                |                                                                  |                                              |
| () N/A      | +972542012005     | Pending                                | Spintax                                                          | om Tag                                       |
| () N/A      | +972542012006     | Pending                                |                                                                  |                                              |
| () N/A      | +972542012007     | Pending                                | Attach                                                           | Jear                                         |
| () N/A      | +972542012008     | Pending                                | File Name                                                        |                                              |
| ( N/A       | +972542012009     | Pending                                |                                                                  |                                              |
| ()N/A       | +972542012010     | Pending                                |                                                                  |                                              |
| ( N/A       | +972542012011     | Pending                                |                                                                  |                                              |
| ()N/A       | +972542012012     | Pending                                | Close Clear Save                                                 | Add to list                                  |
| ( N/A       | +972542012013     | Pending                                |                                                                  |                                              |
| ( N/A       | +972542012014     | Pending                                | Contacts count:0                                                 |                                              |
| () N/A      | +972542012015     | Pending                                |                                                                  |                                              |
| () N/A      | +972542012016     | Pending                                |                                                                  | D and a                                      |
| (DNI/A      | 4072542012017     | Dondina                                | Advanced Sending Settings                                        | > SEND                                       |

**הגדרות שליחה:** אם תלחץ על "sending Settings" בכפתור "Settings", יפתח חלון שבו תמצא אפשרות שליחה מתקדמת שתבצע שליחה של הודעה למספר השמור באנשי הקשר שלך לאחר "X" של הודעות. אפשרות זאת נועדה כדי **להימנע מחסימה**. עליכם להגדיר את חשבונות הווטסאפ המוכרים שלכם וטקסט הודעות כלשהו (הודעה אקראית שתישלח לחשבונות המוכרים שלכם).

| le Edit Accoun | ts Tools Help     |            |              |                                                       |                                                                                                    |             |
|----------------|-------------------|------------|--------------|-------------------------------------------------------|----------------------------------------------------------------------------------------------------|-------------|
| New Imports    | Sending Settings  |            | /            |                                                       |                                                                                                    | × total set |
| 10 - L N       | Familiars Whatsap | p Accounts | Messages Dic | tionary (Random selected and sent to familiar account | s) Connection speed                                                                                                    |             |
| whatsapp Num   | 972542012000      |            | מנרע חסימה   | הודעה סתמית למספר שמור כדי ל                          | lomal ~                                                                                                    |             |
| lame           | 0.202000100       |            |              |                                                       |                                                                                                    |             |
| elchai         |                   |            |              |                                                       | l elay between messages                                                                                                    |             |
| Shira          |                   |            |              |                                                       | ait between: 1 🐳 and 2 🐨 Seconds                                                                                                    | 39          |
| 9 N/A          |                   |            |              |                                                       | Activate dialog with familiar accounts                                                                                                    | 45          |
| ) N/A          |                   |            |              |                                                       | after 50 🗢 Messages                                                                                                    | 37          |
| ) N/A          |                   |            |              |                                                       | Wait 1 Seconds between messages                                                                                                    |             |
| ON/A           |                   |            |              |                                                       | Count 15                                                                                                    |             |
| N/A            |                   |            |              |                                                       |                                                                                                    | 20          |
| S N/A          |                   |            |              |                                                       | Activate Sleep between sending                                                                                                    |             |
| DN/A           |                   |            |              |                                                       | after 100 🖨 Messages                                                                                                    |             |
| N/A            |                   |            |              |                                                       | for 100 🚔 Seconds                                                                                                    |             |
| N/A            |                   |            |              |                                                       |                                                                                                    |             |
| N/A            |                   |            |              |                                                       | Sending Type                                                                                                    |             |
| NA             |                   |            |              |                                                       | <ul> <li>Send keys(Typing feel)</li> </ul>                                                                                                    |             |
| DN/A           |                   |            |              |                                                       | O Text Inject                                                                                                    | -           |
| N/A            | Add               | Delete     | Add          | Delete                                                | Close                                                                                                    |             |
| ) N/A          |                   |            |              |                                                       |                                                                                                    |             |
| ) N/A          | +972542012015     | Pending    |              |                                                       | and the second second se |             |
| ) N/A          | +972542012016     | Pending    |              |                                                       | N accurs                                                                                                    |             |
| D NI/A         | +079549019017     | Donding    | Adva         | uced Sending Settings                                 | > 2END                                                                                                    |             |

הגדר רווח בין ההודעות!!!

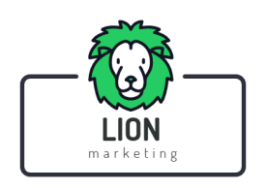

**NUMBERS FILTER:** תכונה זו תאפשר לך לדעת, בהינתן רשימת מספרי טלפון, את אלה המשויכים Whatsapp וכאלה שאינם Whatsapp ברגע שהפונקציה פתוחה, עליכם לטעון את כל מספרי הטלפון (או להשתמש בפונקציה של יצירת המספרים) ואז ללחוץ על **START FILTERING** 

| File Edit Ac | çounts Tools Help                   |                                                                       |                  |                     |                                                                             |            |
|--------------|-------------------------------------|-----------------------------------------------------------------------|------------------|---------------------|-----------------------------------------------------------------------------|------------|
| _            | Filters                             |                                                                       |                  | - D >               |                                                                             |            |
| $\square$    | WhateApp Filter                     |                                                                       |                  |                     |                                                                             | - <b>A</b> |
| New          | Filter WhatsApp Numbers             |                                                                       |                  |                     | Numbers Elter L. Group Grobber Accounts                                     | Settings   |
|              |                                     |                                                                       |                  |                     |                                                                             | e e mage   |
| Whatsapp N   | All Numbers                         | 7                                                                     | Whatsapp Account | NonWhatsapp Account | Sencing Log                                                                 | B û        |
| Name         |                                     |                                                                       |                  |                     | 05:40:25>Wait for:1 Seconds                                                 |            |
| Dekhai       |                                     | From File                                                             |                  |                     | 05:40:35>Successful sending to: 972542012000<br>05:40:36>Wat for:2 Seconds  |            |
| China        |                                     | Manual                                                                |                  |                     | 05:40:44>Successful sending to: 972525553139                                |            |
| (DN/A        |                                     | Number Generator                                                      |                  |                     | 05:40:45>Wait for:2 Seconds<br>05:40:53>Successful sending to: 972543029945 |            |
| (SN/A        |                                     | Humber Generator                                                      |                  |                     | 05:40:54>Wait for:1 Seconds                                                 |            |
| () N/A       |                                     |                                                                       |                  |                     | 05:41:00>Successful sending to: 972546760637                                |            |
| (SN/A        |                                     |                                                                       |                  |                     |                                                                             |            |
| () N/A       |                                     |                                                                       |                  |                     |                                                                             |            |
| (S) N/A      |                                     |                                                                       |                  |                     |                                                                             |            |
| () N/A       |                                     |                                                                       |                  |                     |                                                                             |            |
| () N/A       |                                     | Add to Sender                                                         |                  |                     |                                                                             |            |
| (UN/A        |                                     |                                                                       |                  |                     |                                                                             |            |
| UN/A         | Count:0                             |                                                                       | Count:0          | Count:0             |                                                                             |            |
| (C)N/A       | Clear Save                          |                                                                       | Clear Save       | Clea Gave           |                                                                             |            |
| (DN/A        |                                     |                                                                       |                  |                     | -                                                                           |            |
| (DN/A        | Fast                                | Accurate                                                              | Stop             | Start Filtering     |                                                                             |            |
| (SN/A        |                                     |                                                                       |                  |                     |                                                                             |            |
| (SN/A        | account safe send to known recipier | cess is more dangerous than sen<br>nts that interact with your messag |                  |                     |                                                                             |            |
| (SN/A        | blocking.                           |                                                                       |                  |                     |                                                                             |            |
| C NIA        | Progress                            |                                                                       |                  |                     |                                                                             |            |
|              | 1.1091000                           |                                                                       |                  |                     |                                                                             |            |

התוכנה תבדוק את כל המספרים כדי לדעת שהם חשבונות "Whatsapp" או "Non-Whatsapp

## <u>הדרכת וידאו</u> (בשעות הקרובות יעלה סרטון לקישור הזה)

### <u>טיפים נוספים והמלצות למניעת חסימה</u>

אם אתם מתכננים להשתמש ב -**LIONSENDER** כדי לשלוח הרבה הודעות ואתם רוצים להגן על חשבון ה- whatsapp שלכם מחסימה, אנו ממליצים על ההוראות הבאות:

- 1. אם הדבר אפשרי, אל תשתמש בחשבון הוואצאפ האישי שלך. מומלץ לרכוש סים חלופי
- נסה להשתמש בחשבון הוואצאפ החדש שלך למספר ימים של שליחה וקבלת הודעות רגילות לפני השימוש עם המספר בתוכנה.
- שלח את מספר החשבון (שאתה רוצה להשתמש בו במערכת) כאיש קשר לשמירה
   vCard) לחברים ובני משפחה ובקש מהם לשמור אותו ולשלוח לך למספר זה הודעות וואצאפ.
  - 4. כשאתה מתחיל לשלוח מחשבון חדש, התחל בכמויות קטנות.
- נסה לכתוב הודעה באופן בו המקבל לא ידווח עליה כספאם (זה הנושא הקריטי ביותר בחשבונות חדשים)
   למשל לא לשלוח ישר קישור או הודעה של פרסומת בוטה (בקשת תרומה וכדומה..)
  - נסה להשתמש באפשרות Multi-Message בתוכנה, המאפשרת כתיבת אותה הודעה בנוסח שונה.
     השתמש בתכונה Spin Tax כדי להגדיר מערך של מילים בעלות אותה משמעות
    - י. חשונמש בונכונוד אמר חוקס כדי דוגדיד מערך של מילים בעלוול אוונודמשמעוו (התוכנה תשתמש בהן באופן אקראי)
- 8. השתמש בתכונה Familiar Whatsapp Accounts הוסף את המספרים שלך ואת מספר החברים שלך שאתה בדרך כלל מתכתב איתם והגדר איתם שיח אוטומטי לאחר כמות X של הודעות
  - 9. תן לחשבונך החדש אמינות רבה יותר על ידי הצטרפות לקבוצות
    - 10. קבע רווח בין ההודעות!!!
- 11. כדי לקיים אינטראקציה אוטומטית עם משתמשים המגיבים להודעות שלך ולשפר את המוניטין של חשבונך אתה יכול להשתמש באפליקציות (יש חינמיות) של מענה אוטומטי להודעות.

#### ניתן לשלוח הודעות לוואצאפ שלנו בשעות העבודה (09:00 עד 18:00) <u>054-2012000</u> ניתן לשלוח הודעות לוואצאפ שלנו

שלחו הודעות טובות.. בהצלחה!!! להורדת התוכנה >>

DOWNLOAD